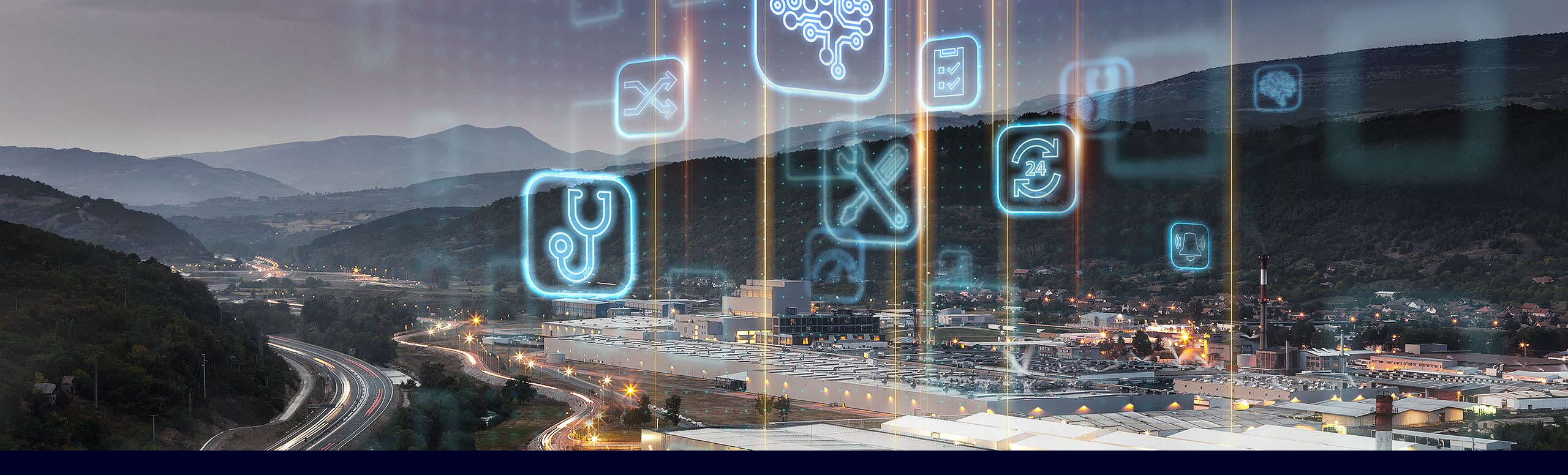

# **Úng dụng Performance Insight** trong Industrial Edge

Phiên bản V1.3, Tháng 10/2021

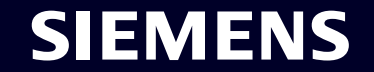

Unrestricted | © Siemens 2021 | Ban Công Nghiệp Số Siemens Việt Nam | Tháng 10/2021

# Giới thiệu Industrial Edge

Nền tảng mở giúp việc phát triển các ứng dụng IT trong môi trường sản xuất trở nên đơn giản, dễ dàng quản lý và mở rộng

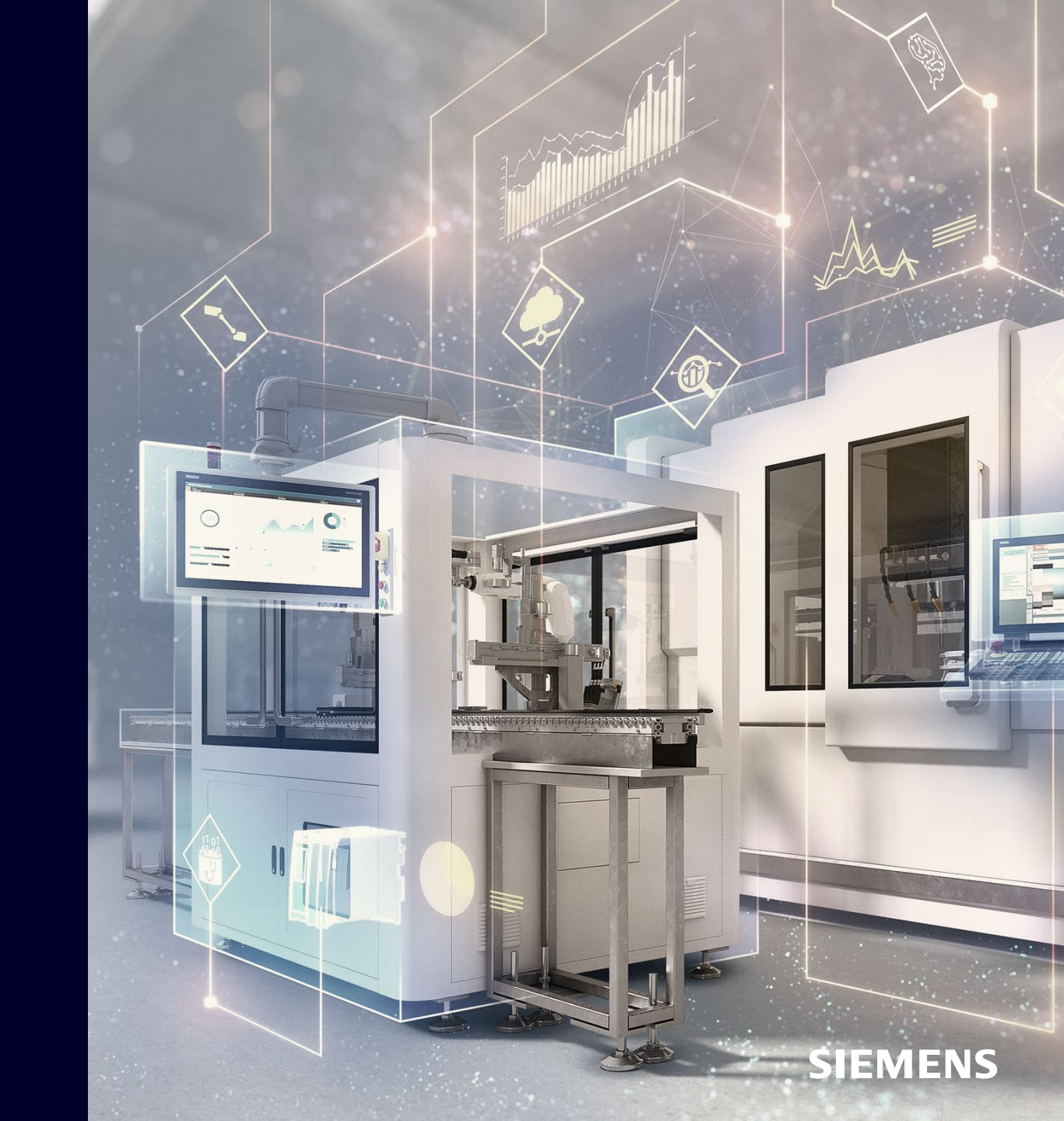

Công nghệ Edge Computing cung cấp cho môi trường sản xuất các công cụ lập trình IT để xây dựng các ứng dụng xử lý và phân tích dữ liệu theo cách dễ dàng nhất

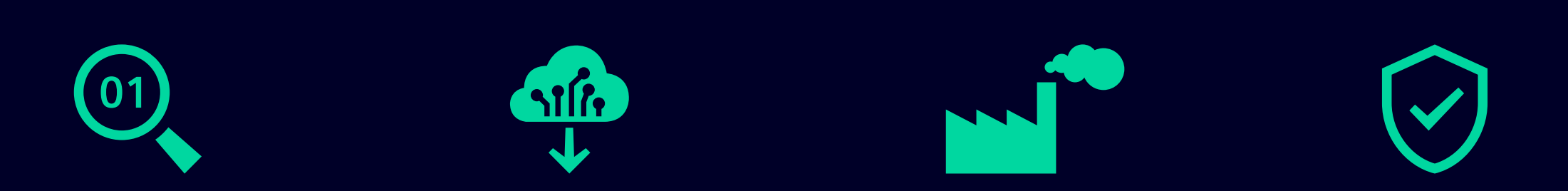

Cung cấp dữ liệu phần tán và cục bộ gồm

- thu thập,
- lưu trữ,
- phân tích và
- truyền nhận dữ liệu

Tăng khả năng linh hoạt bằng cách cho phép việc triển khai bất kỳ phần mềm nào trong môi trường sản xuất một cách nhanh chóng và đáng tin cậy Giảm mức độ phức tạp và chi phí lập trình phần mềm qua việc cung cấp các thiết bị Edge và ứng dụng quản lý thiết kế, vận hành ứng dụng Edge Giảm chi phí đầu tư hạ tầng lưu trữ và truyền tải thông tin. Đồng thời cho phép xử lý thông tin **an toàn, bảo mật** trong **môi trường sản xuất** 

SIFMENS

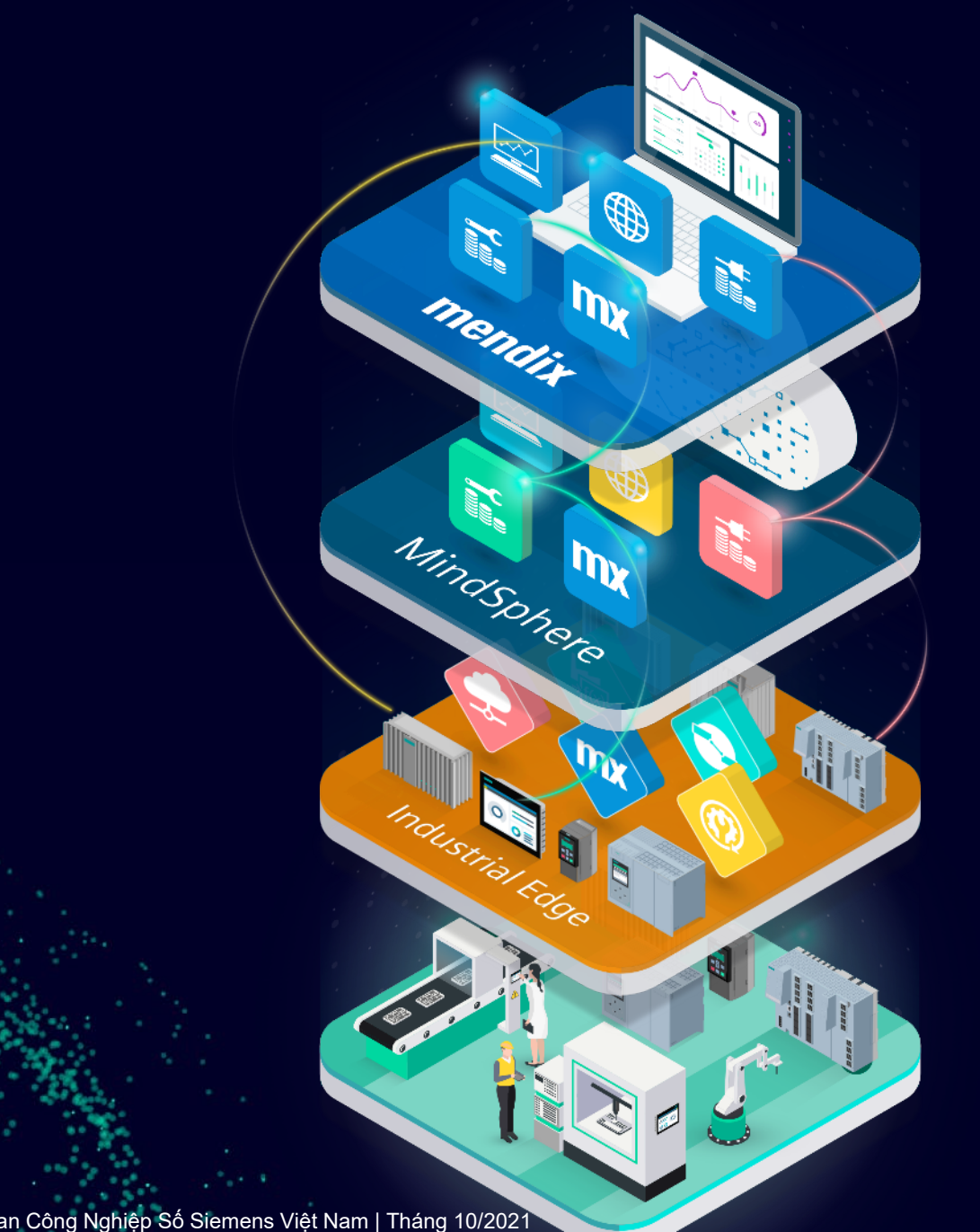

### Low-Code platform

Xây dựng ứng dụng nhanh chóng trên hạ tầng Cloud, On-Premise và Hybrid

### lloT as a service

Tính toán & lưu trữ tập trung với các giải pháp, ứng dụng và dịch vụ

## **Edge Computing**

Tính toán & lưu trữ phi tập trung với Device Runtime, Ứng dụng và phần mềm quản lý các ứng dụng

#### **Field/Control**

Chạy các ứng dụng tự động hóa & kết nối dữ liệu

Page 4 Unrestricted | © Siemens 2021 | Ban Công Nghiệp Số Siemens Việt Nam | Tháng 10/2021

# Các ứng dụng Industrial loT góp thêm giá trị cho hệ sinh thái mở loT với sự kết hợp của MindSphere và Siemens Industrial Edge

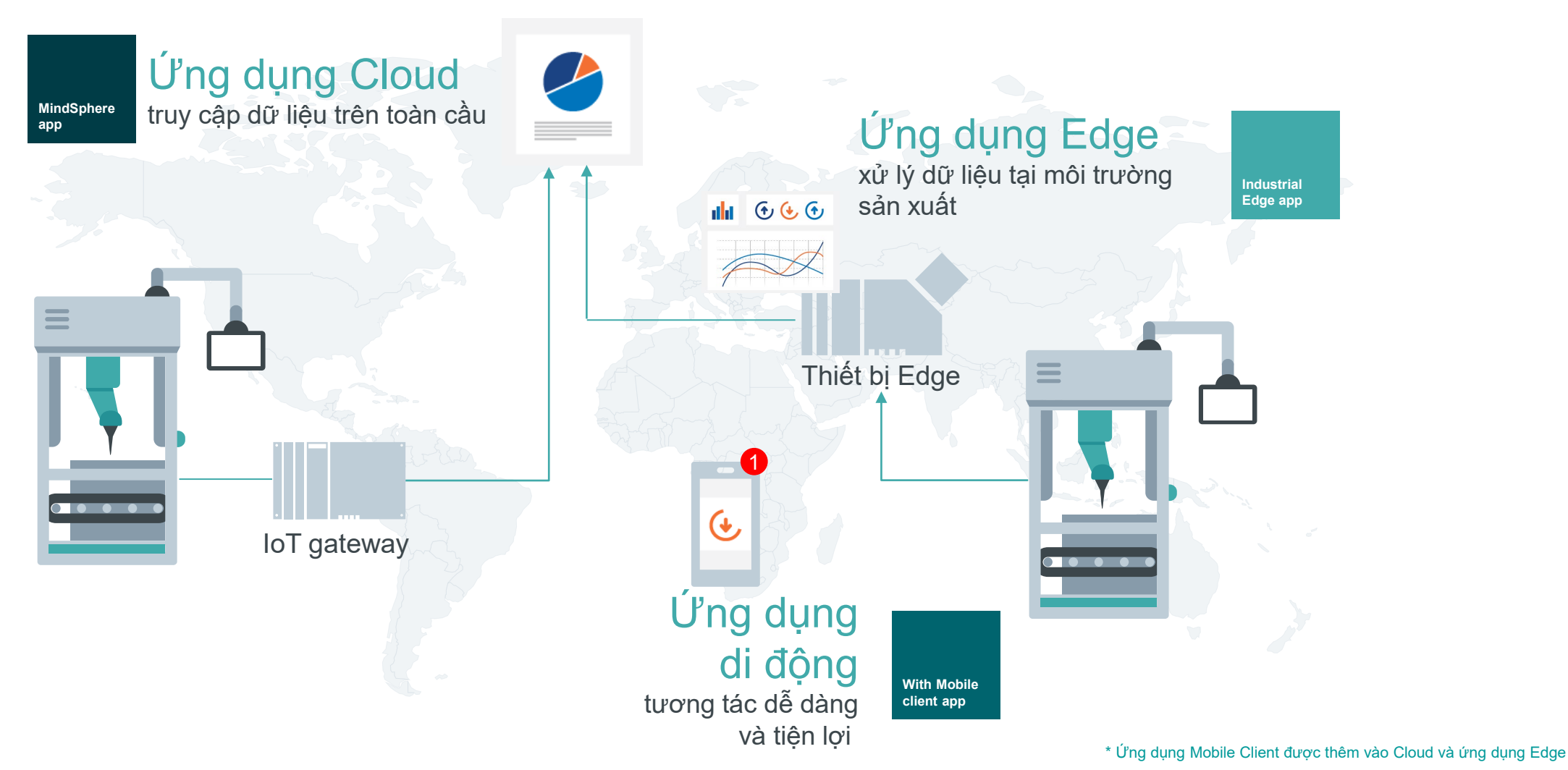

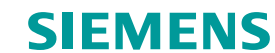

# Performance Insight Công cụ giúp việc giám sát máy móc dễ dàng hơn

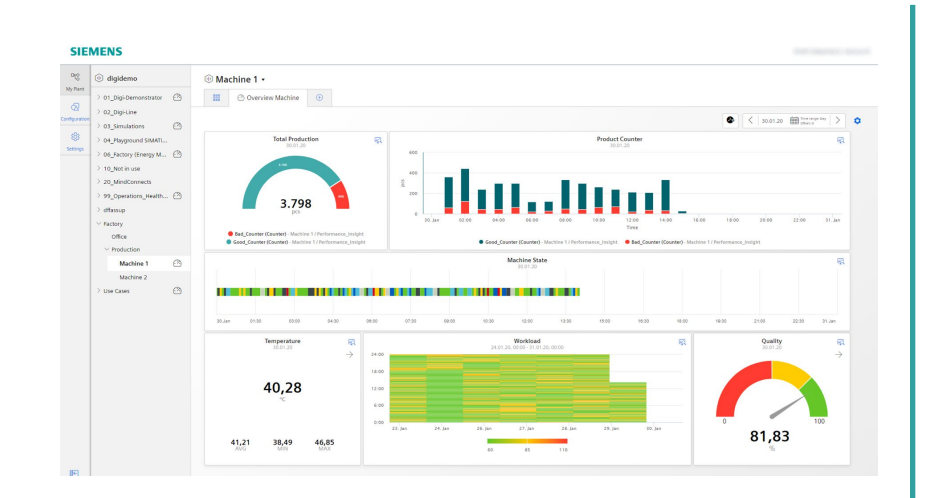

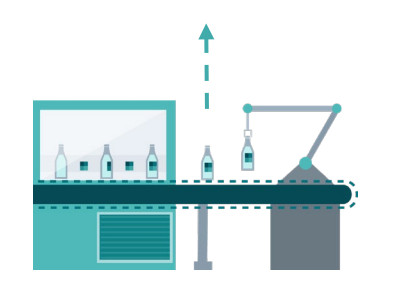

*Performance Insight* là ứng dụng giúp tăng năng suất cho các máy móc, dây chuyền, nhà máy. Ứng dụng giúp tính toán và thể hiện các chỉ số hiệu suất. Qua đó giúp phát hiện các vấn đề có thể tối ưu để tăng hiệu suất.

#### Lợi ích:

- Tính toán KPI dựa trên công thức để xác định hiệu suất của máy móc và nhà máy.
- Giám sát hiệu suất của máy móc và nhà máy.
- Tổng hợp các thông tin giá trị để đưa ra quyết định chính xác nhằm tối ưu hóa hiệu suất của máy móc, nhà máy.

#### Tính năng:

- Thể hiện hiệu suất của máy móc, dây chuyền và toàn bộ nhà máy.
- Tùy chỉnh linh hoạt Dashboard và xem chi tiết các chỉ số KPI.
- Hỗ trợ nhiều dạng widgets (charts, gauge, bar, Gantt) giúp thể hiện trực quan các trạng thái máy, chỉ số KPI.
- Chọn khoảng thời gian để xác định tiềm năng hiệu suất chưa tối ưu.

#### Các ngành áp dụng:

Tất cả các ngành có sử dụng Dashboard và bảng theo dõi KPI.

# Giới thiệu chi tiết

Performance Insight

Unrestricted | © Siemens 2021 | Ban Công Nghiệp Số Siemens Việt Nam | Tháng 10/2021

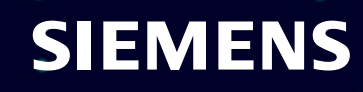

# Dễ dàng giám sát máy móc với Performance Insight

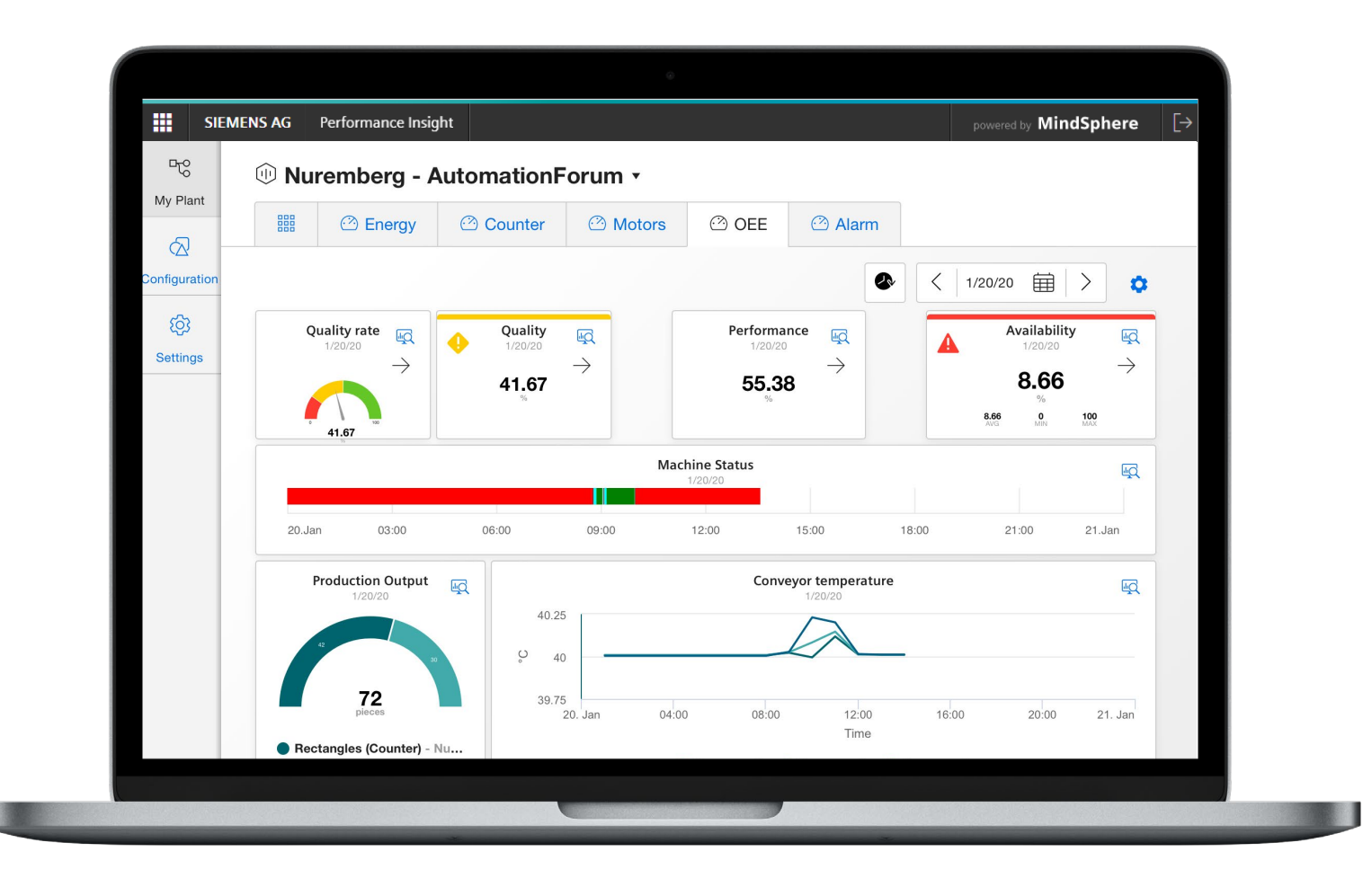

# Tăng năng suất cho máy móc, dây chuyền, nhà máy:

- Hoạt động như một công cụ linh hoạt giúp tính toán, hiển thị tình trạng máy.
- Tối ưu hóa dây chuyền qua việc theo dõi OEE, chất lượng và các chỉ số KPIs.
- Các tính năng hiển thị cho phép tích hợp vào tất cả máy móc, dây chuyền, nhà máy.

# Chuyển dữ liệu thô thành thông tin hữu ích với Performance Insight

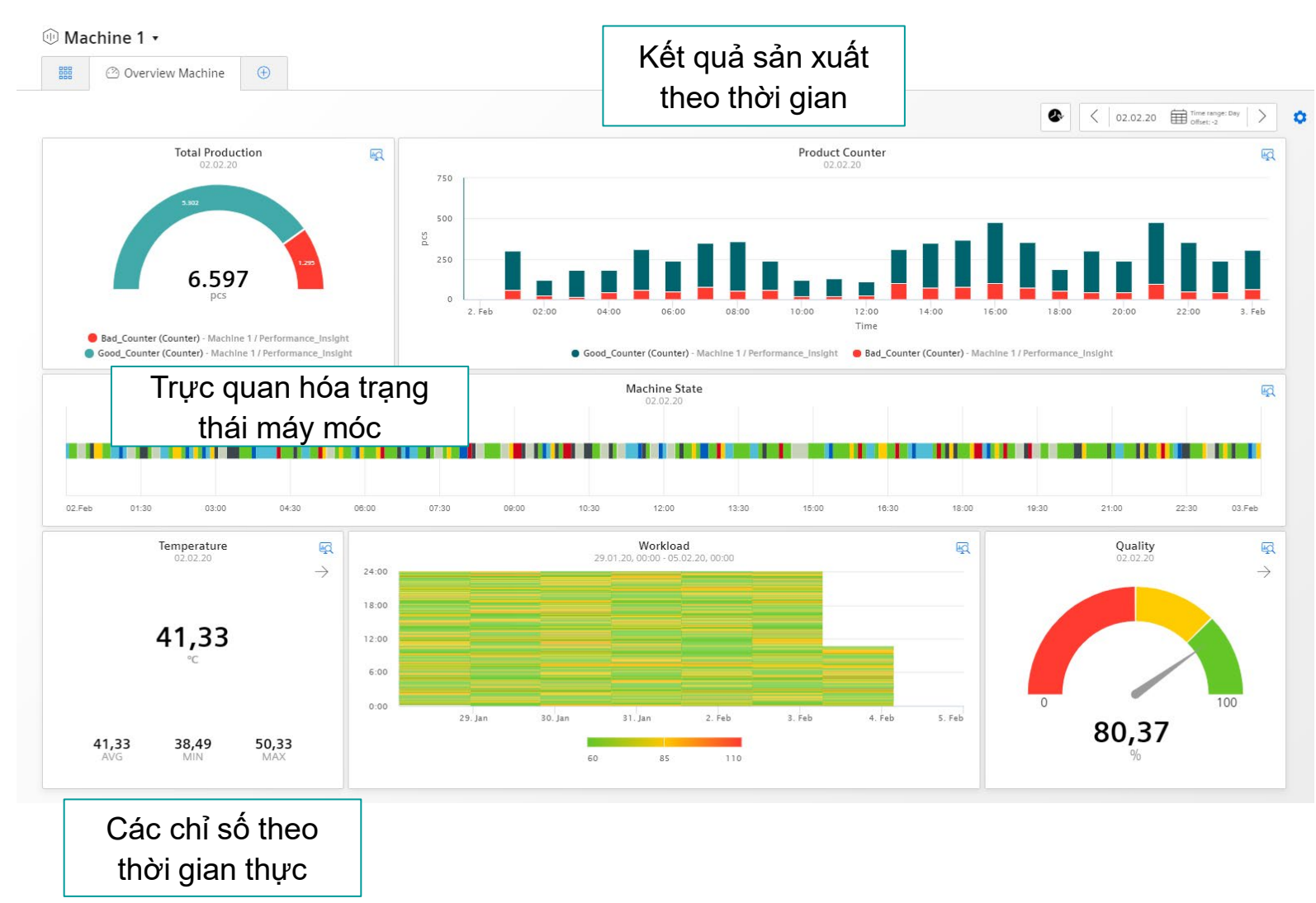

Tùy chỉnh Dashboard với nhiều loại Widgets để chuyển dữ liệu thô thành thông tin hữu ích:

- Gauge Widget cung cấp góc nhìn tổng quan cho các chỉ số chất lượng máy.
- Với Heat map, các chỉ số biểu diễn dưới dạng màu sắc → theo dõi khối lượng công việc đạt đúng yêu cầu.
- Các Widget khác như Pie Chart, Value, Diagram, Gantt được dùng để hiển thị các chỉ số KPIs tức thời.

# Khả năng phân tích vượt trội với Performance Insight

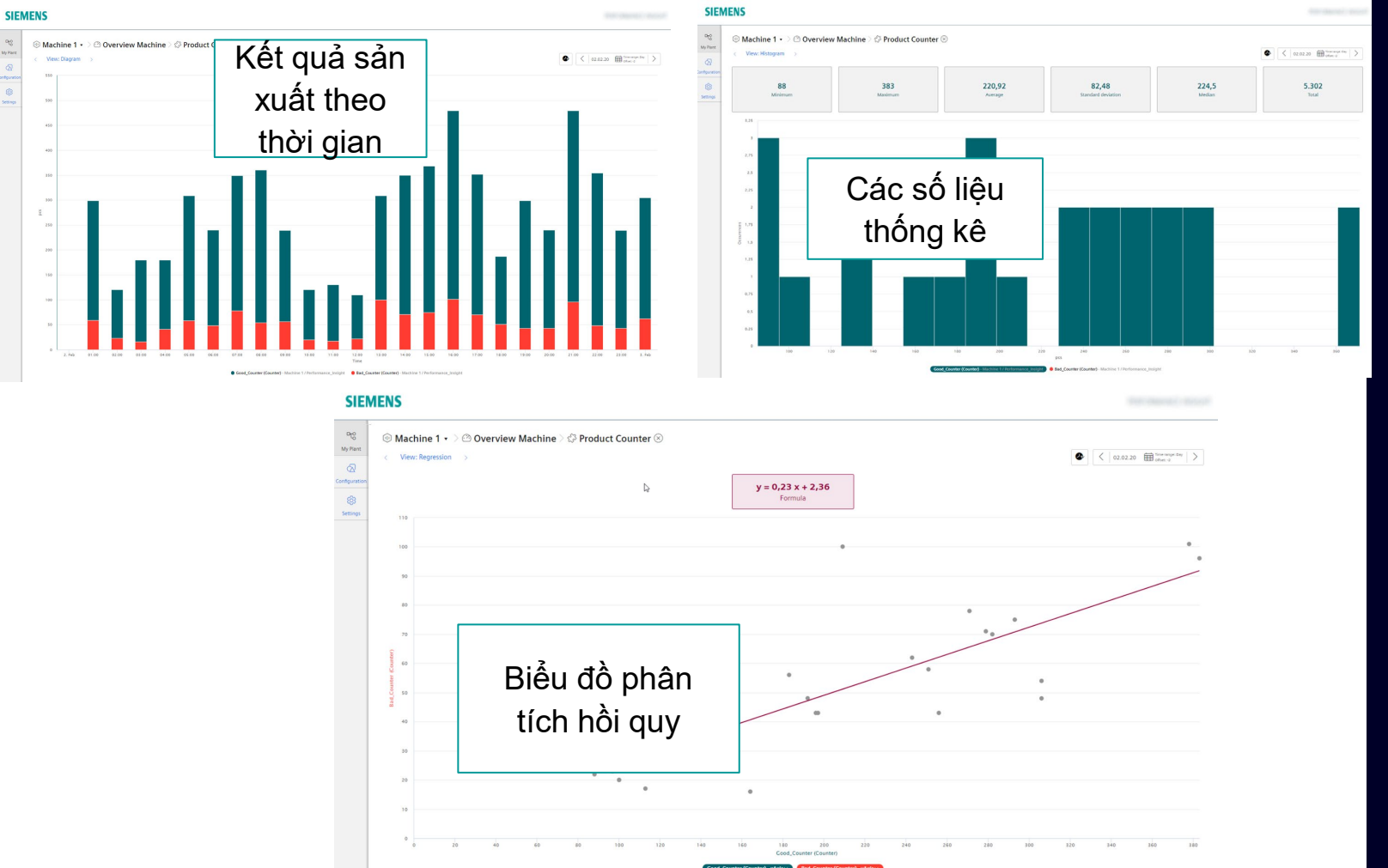

# Hai nhóm Widget trong Dashboard với hai tính chất:

- Dạng Widget thống kê cung cấp thông tin cho từng tham số như: min, max, trung bình, tổng, độ lệch chuẩn,...
- Dạng Widget hồi quy cung cấp khả năng hiển thị dữ liệu trong biểu đồ x-y.
   VD: biểu đồ đường giúp thể hiện đặc tính máy móc.

Page 10 Unrestricted | © Siemens 2021 | Ban Công Nghiệp Số Siemens Việt Nam | Tháng 10/2021

# Giám sát OEE vượt trội với Performance Insight

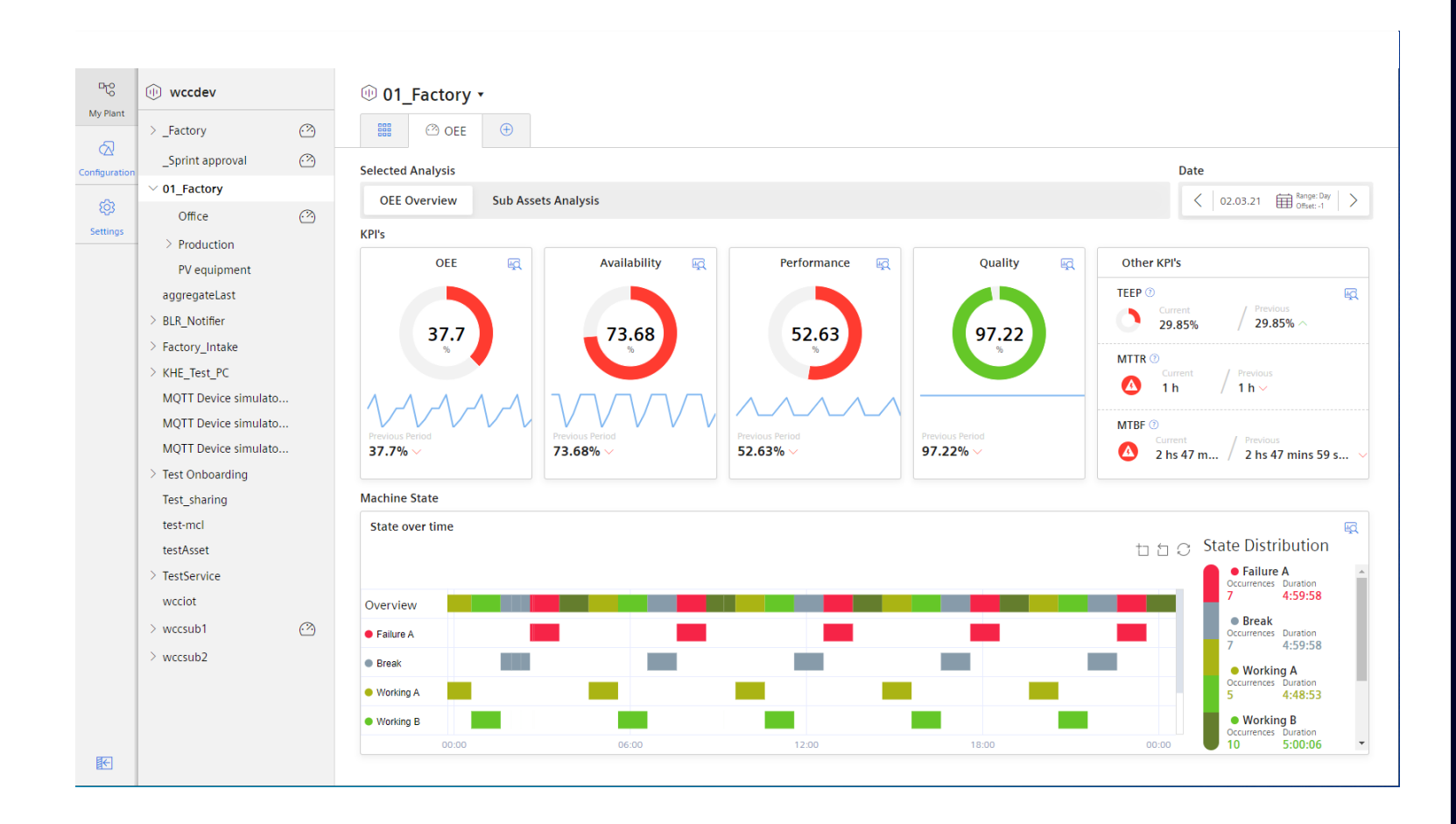

# Chỉ với vài cú nhấp chuột để xem các thông số hiệu suất máy móc:

- Các biểu đồ phân tích, thống kê hoặc so sánh thời gian.
- Sử dụng thông tin tường minh của máy móc để phân tích nguyên nhân các vấn đề xảy ra.
- Trực quan hóa hiệu suất theo thời gian.

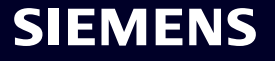

# Tổng quan cách cài đặt và khởi động ứng dụng Edge trên Unified Comfort Panel

Performance Insight

Unrestricted | © Siemens 2021 | Ban Công Nghiệp Số Siemens Việt Nam | Tháng 10/2021

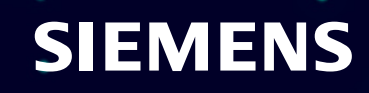

## Cài đặt ứng dụng trên Unified Comfort Panel Cài đặt Offline

Nhấp vào nút "Install Offline"

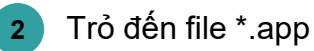

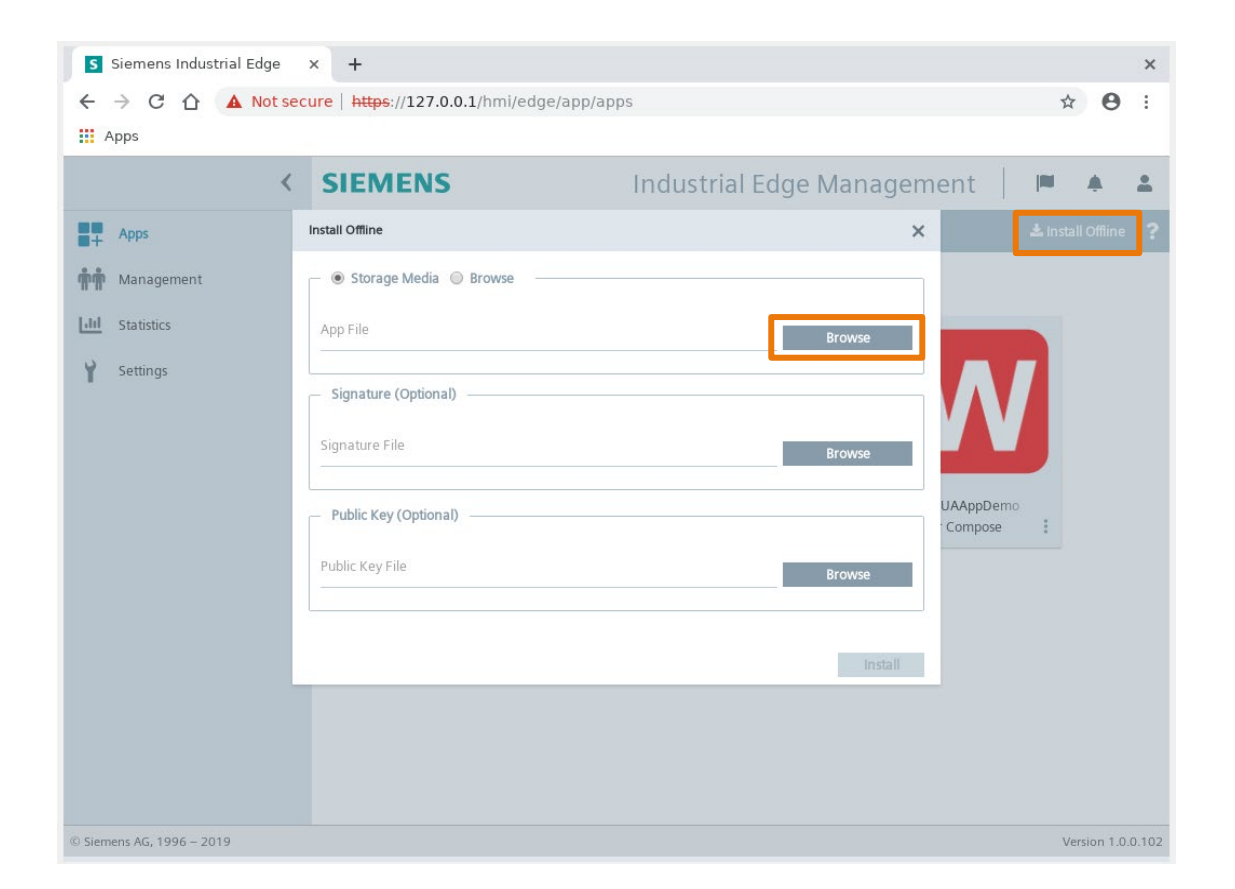

Để cài đặt Ứng dụng trên Unified Comfort Panel, bạn cần lưu file \*.app trên USB và cắm vào thiết bị.

- Nhấp vào "install Offline"
- Trỏ đến file \*.app

## Cài đặt ứng dụng trên Unified Comfort Panel Cài đặt Offline

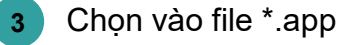

#### •

4 Mở file \*.app

| 0                  | Open File                     |          | a x        |
|--------------------|-------------------------------|----------|------------|
| 📝 🔺 🛅 industr      | Downloads                     |          |            |
| Location: Performa | nceInsight_0.0.24.app         |          |            |
| <u>P</u> laces     | Name 🔻                        | Size     | Modified 🔺 |
| 🔍 Search           | EdgeDemoWinCCUA               |          | 01/15/20   |
| 🕗 Recently Used    | BataService-Panel_0.0.24.app  | 190.4 MB | 07/09/20   |
| <b>D</b> /         | PerformanceInsight_0.0.24.app | 205.4 MB | 07/09/20   |
| 🔝 industrial       | PastMqttBroker_0.0.1.app      | 6.9 MB   | 01/14/20   |
| File System        | WinCCUAAppDemo_0.0.1.app      | 755.6 MB | 01/16/20   |
| 🖾 root-rw          | 📔 winccuafinal_0.0.1.app      | 755.6 MB | 01/14/20   |
| 🖾 root-ro          |                               |          |            |
| 🖾 log              |                               |          |            |
| 🖾 tmp              |                               |          |            |
| 🖾 sys              |                               |          |            |
| 🖾 run              |                               |          |            |
| 🖃 proc             |                               |          |            |
| 🖻 pts              |                               |          |            |
| 🔄 dev              |                               |          |            |
| Filesystem root    |                               |          |            |
| 🛅 home             |                               |          |            |
|                    |                               |          |            |
|                    |                               |          |            |
|                    |                               |          |            |
|                    |                               |          | -          |
| ağı anı            | '                             |          | *.app 🔻    |
|                    |                               |          |            |
|                    |                               | Cance    | open 🔄     |

Để cài đặt Ứng dụng trên Unified Comfort Panel, bạn cần chọn vào file \*.app.

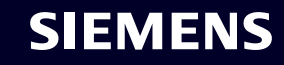

## Cài đặt ứng dụng trên Unified Comfort Panel Cài đặt Offline

Cài đặt file \*.app

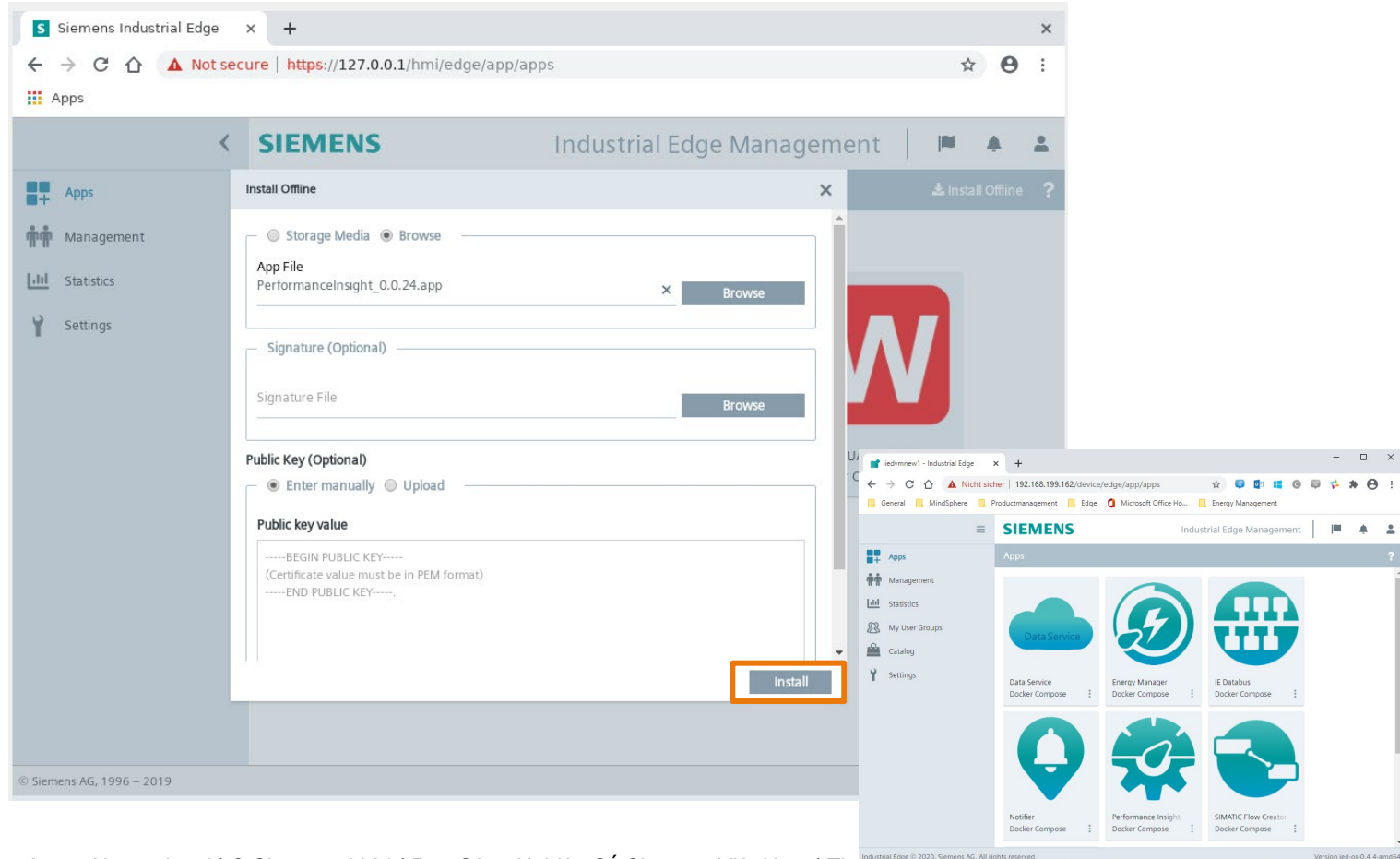

Sau khi cài đặt thành công, màn hình App Home xuất hiện.

. .

SIEMENS

Unrestricted | © Siemens 2021 | Ban Công Nghiệp Số Siemens Việt Nam | Tháng Tư cơ thế Page 15

# Khởi động ứng dụng trên Unified Comfort Panel Khởi động ứng dụng

#### 6 Bấm vào nút Start

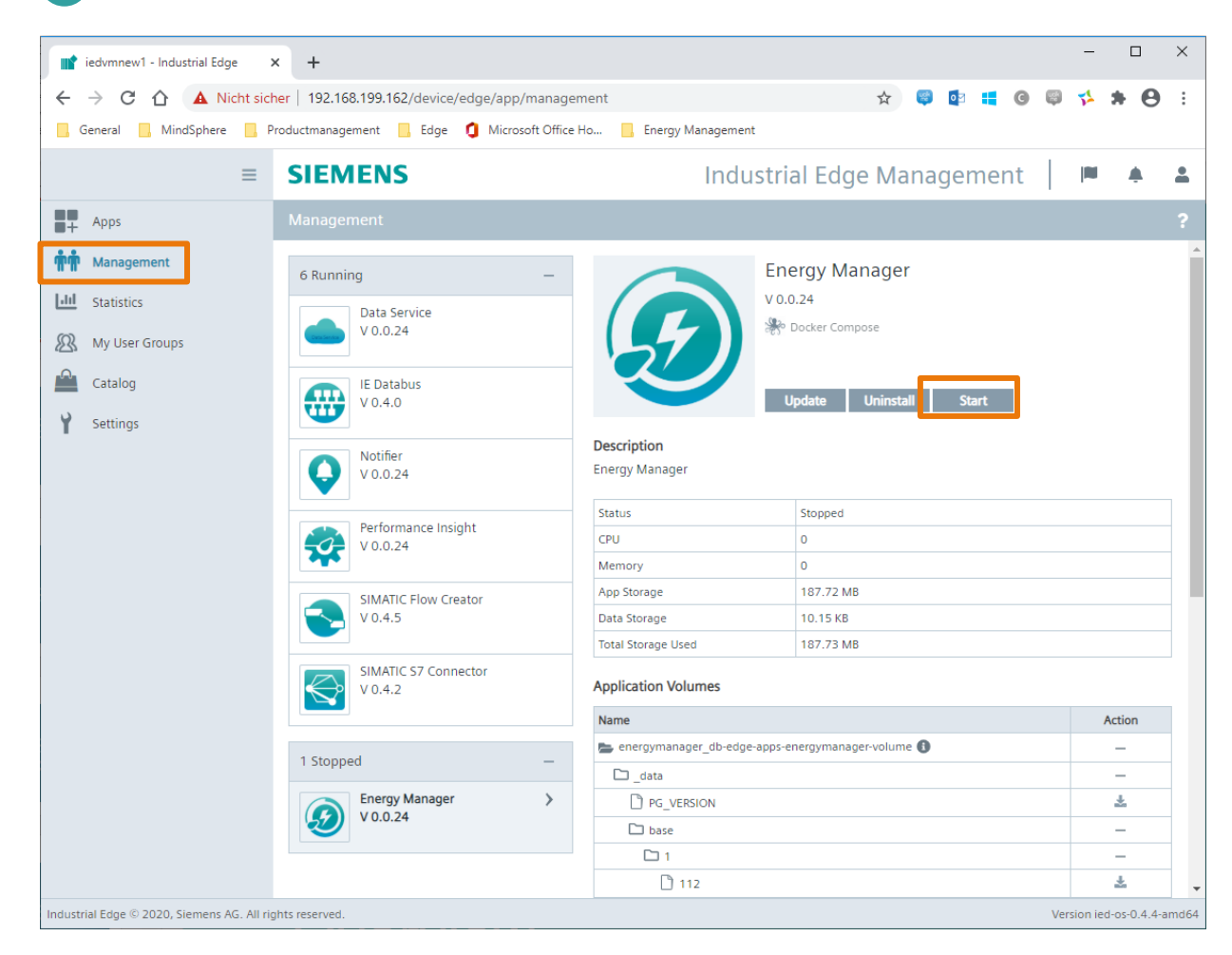

Để khởi động ứng dụng, bạn vào màn tab "Management" và bấm Start.

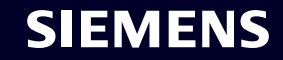

# Giám sát OEE vuot trôi

**Performance Insight** 

Unrestricted | © Siemens 2021 | Ban Công Nghiệp Số Siemens Việt Nam | Tháng 10/2021

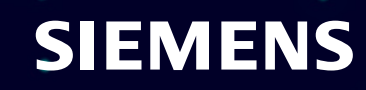

# Performance Insight cung cấp các Dashboard giám sát OEE vượt trội

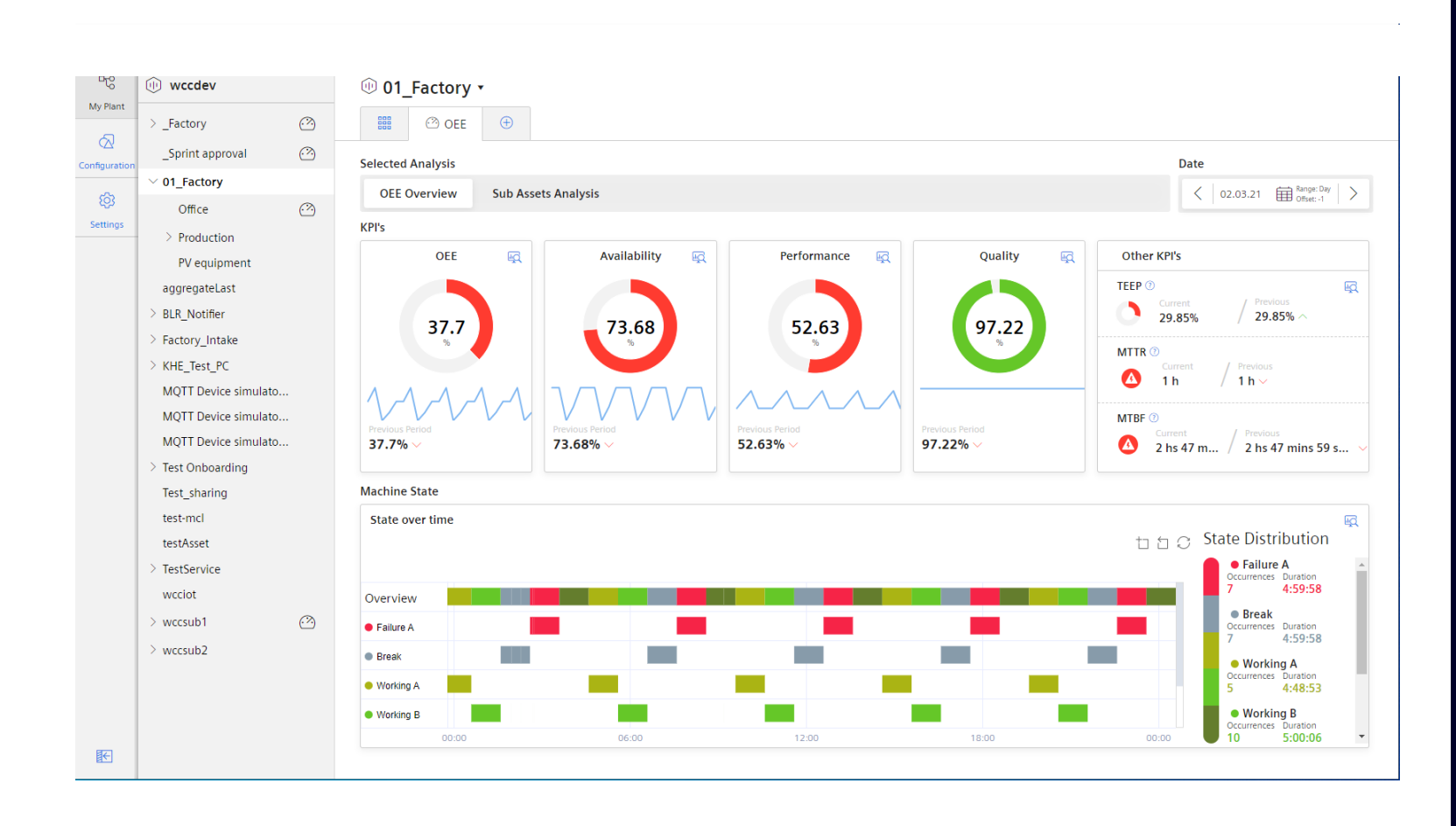

- Ngay sau khi cài đặt OEE. Trang dashboard sẽ được hiển thị.
- Các KPI chính thể hiện giá trị của kỳ trước và dữ liệu chi tiết trong khu vực xem trước.
- Các giới hạn được định trước nhưng có thể được điều chỉnh cho từng KPI.
- Các Gantt Chart cung cấp các trạng thái máy chi tiết và cả thông tin tổng quan.
- Ngay khi hoàn tất Cấu hình OEE cho các Sub Asset\*, nút "Sub Asset Analysis" sẽ hiện ra.

\*Asset: một đối tượng giám sát theo MindSphere (vd: một máy móc, một trạm quan trắc ...)

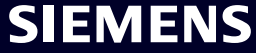

# Các biểu đồ thể hiện KPIs

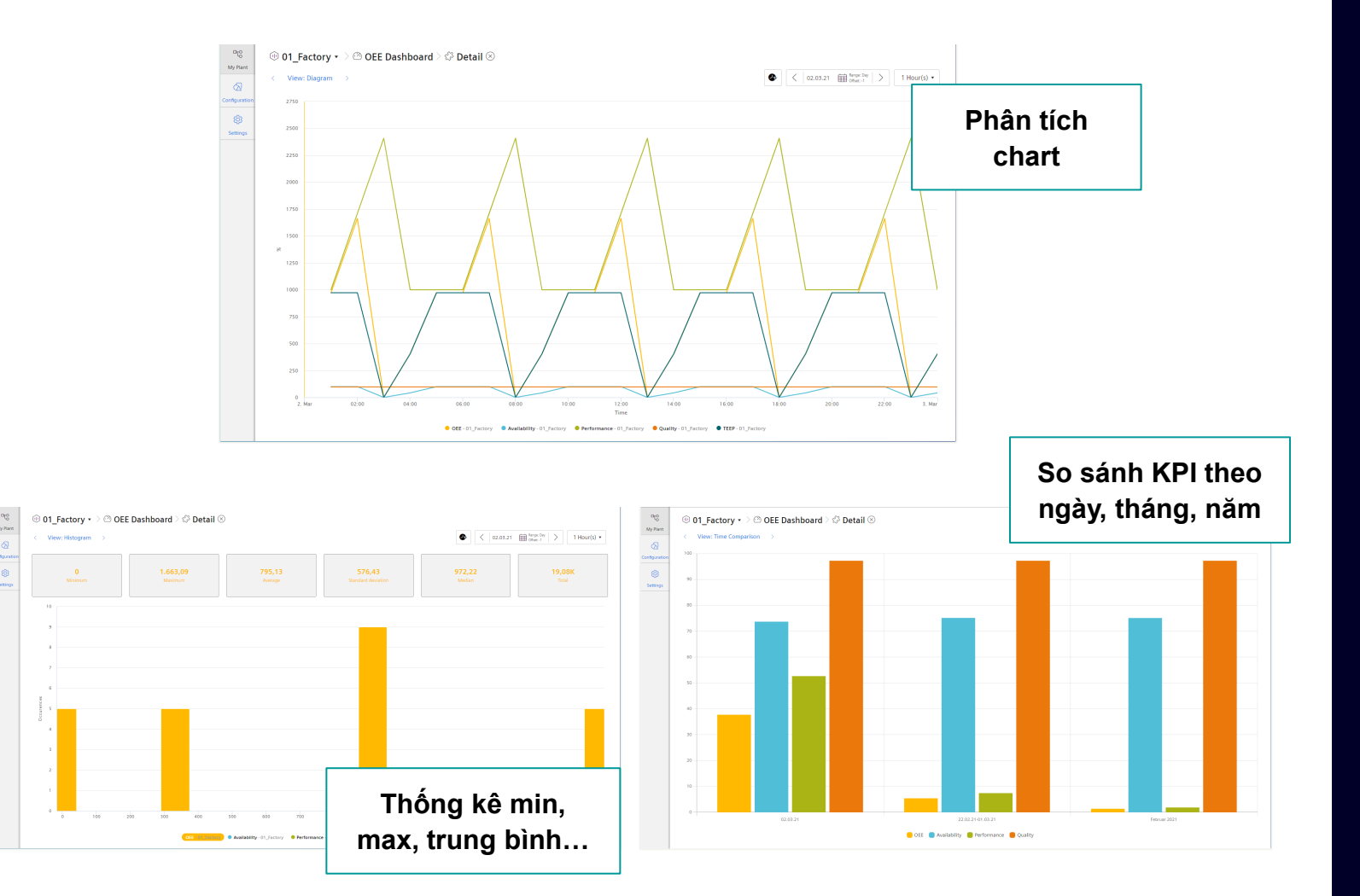

- Chế độ xem chi tiết của từng Widget KPI cung cấp tất cả các KPIs có liên quan trong một biểu đồ đường (TEEP, OEE, hiệu suất, tính khả dụng và chất lượng).
- Thay đổi khoảng thời gian phân tích hoặc độ phân giải với chức năng chọn thời gian.
- Chế độ xem biểu đồ cung cấp thông tin thống kê (min, max, trung bình,...).
- Trong chế độ xem So sánh thời gian, KPI được so sánh với ngày trước, tuần trước và tháng trước, để phát hiện sự khác biệt.

# Chi tiết của biểu đồ Gantt

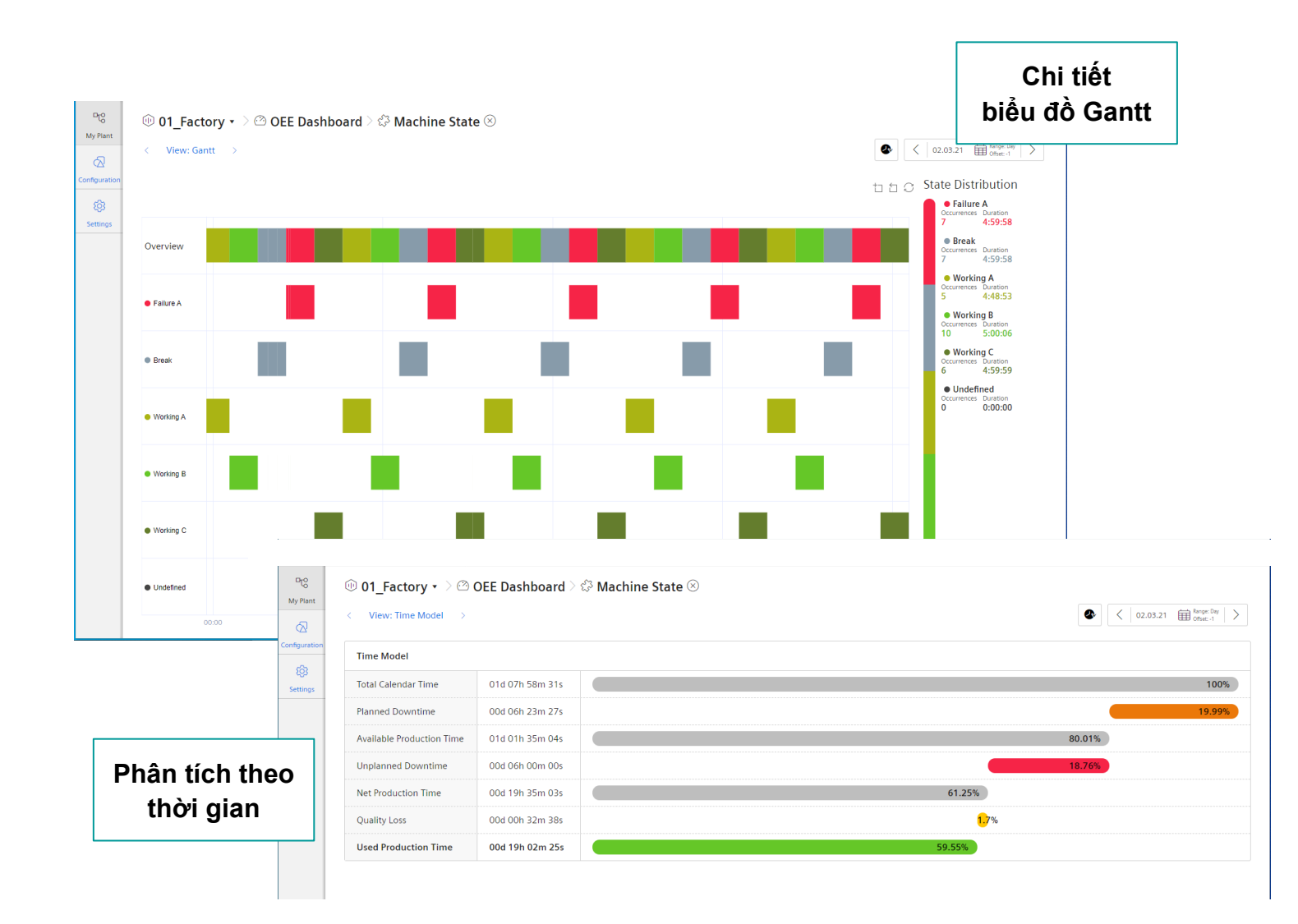

Biểu đồ phân tích theo thời gian cung cấp góc nhìn tổng quan về tổng thời gian chạy theo kế hoạch, thời gian dừng máy theo kế hoạch, thời gian dừng máy ngoài kế hoạch và thời gian sản xuất thực tế.

Các tổn hao về chất lượng được tính toán dựa trên tỷ lệ chất lượng. VD: Nếu thời gian sản xuất là 60% và tỷ lệ đạt chất lượng là 90%, thì tổn hao chất lượng được tính: 60\*(1-0.9) = 5,4%.

# Phân tích Sub asset OEE

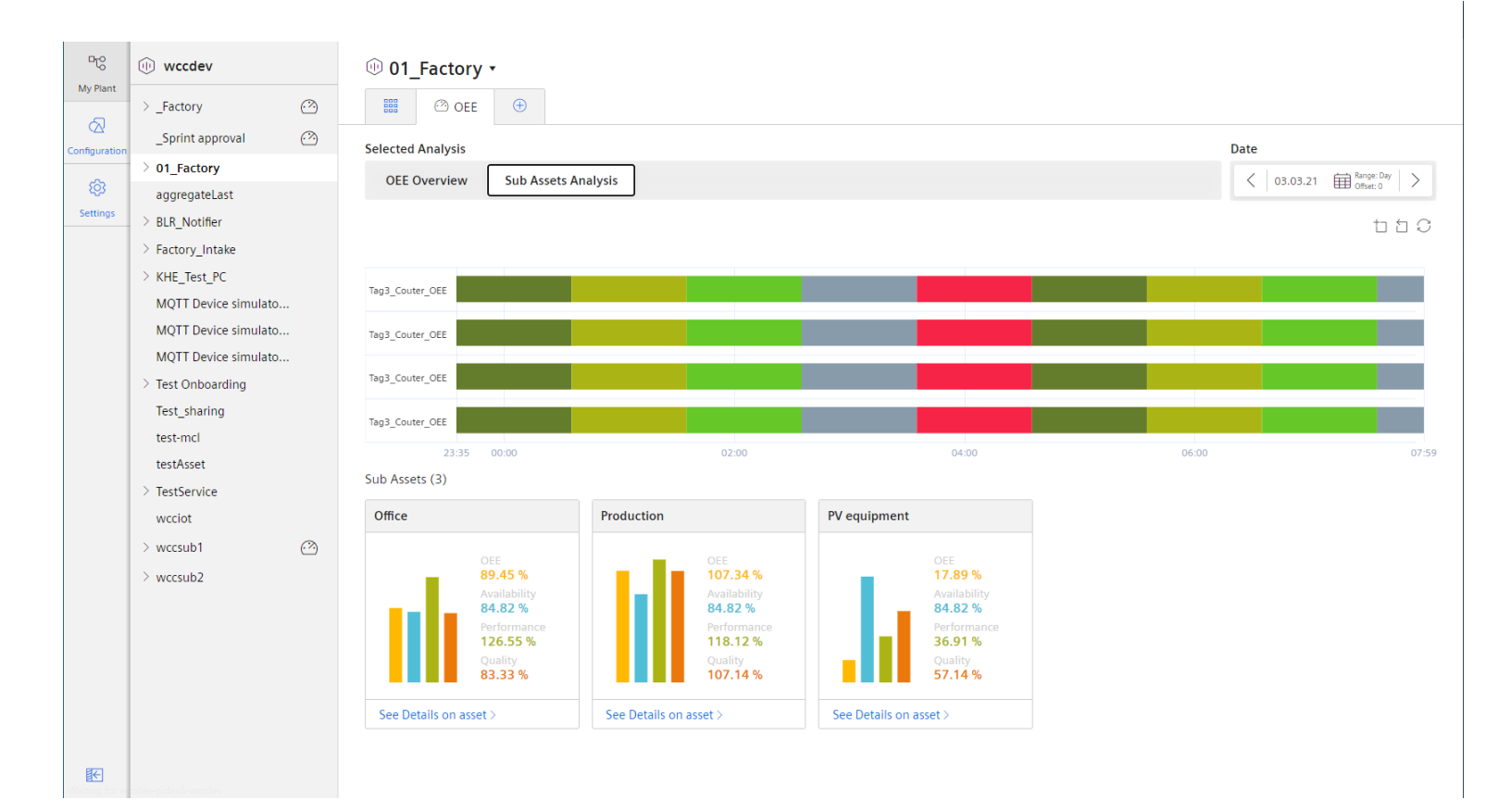

Ngay khi hoàn tất Cấu hình OEE cho các Sub Asset, nút "Sub Asset Analysis" sẽ hiện ra.

Biểu đồ Gantt cung cấp thông tin tổng quan về dây chuyền và từng Sub Asset.

Với mỗi Sub Asset, các KPI chính (OEE, hiệu suất, tính khả dụng và chất lượng) được hiển thị để dễ dàng so sánh.

Cấu hình OEE cho dây chuyền tương tự như cấu hình cho máy móc.

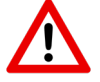

Lưu ý: Việc tổng hợp hiệu suất dây chuyền (nhiều máy móc) dựa trên hiệu suất máy phải được thực hiện trong Visual Flow Creator, PLC hoặc trong những công cụ tương tự.

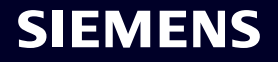

# Cấu hình OEE nhanh chóng và dễ dàng

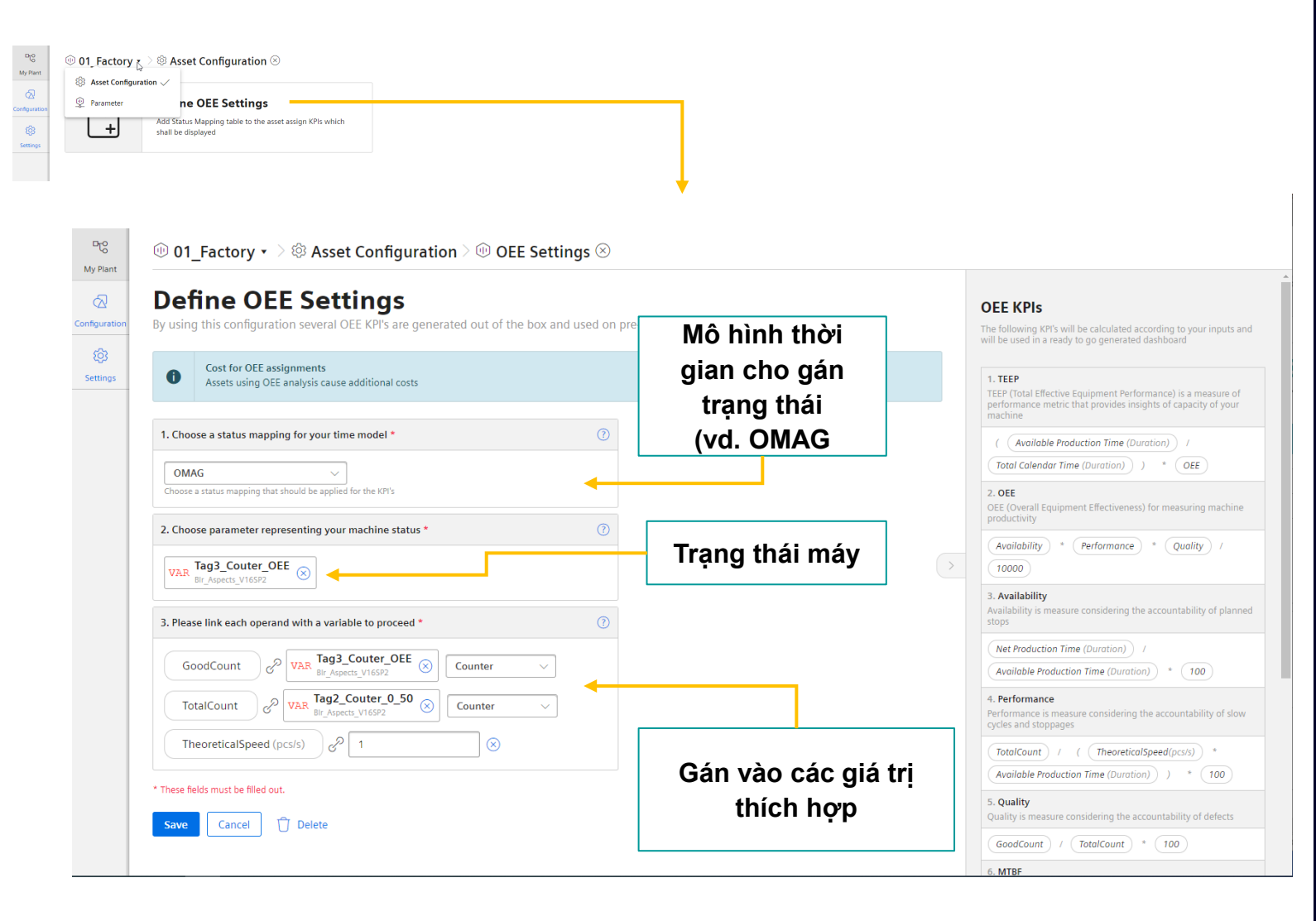

Trong mục cấu hình Asset, người dùng có thể xác định các thông số dùng trong KPI.

Người dùng có thể chọn biến đại diện cho trạng thái máy.

Người dùng có thể gán biến cho GoodCount, TotalCount và TheoreticalSpeed theo pce/giây.

# Dashboards và Widgets

Performance Insight

Unrestricted | © Siemens 2021 | Ban Công Nghiệp Số Siemens Việt Nam | Tháng 10/2021

![](_page_22_Picture_3.jpeg)

# Tổng quan Dashboard

![](_page_23_Figure_1.jpeg)

- 01: Các giá trị Asset
- 02: Tên Dashboard
- 03: Chọn thời gian
- 04: Cây thư mục Asset
- 05: Hiện/Ẩn Cây thư mục Asset
- 06: Pie Widget
- 07: Chart Widget
- 08: Gantt Widget
- 09: Value Widget
- 10: Heatmap Widget
- 11: Gauge Widget

![](_page_23_Picture_14.jpeg)

# Thêm Dashboard mới vào Performance Insight

| ™ dig                                                                                                    | idemo                                                                                                    | 🕕 Use Ca | ases 🔹                    | Cây            | thư               |                        |                                                                                                    |                                          |                  |
|----------------------------------------------------------------------------------------------------|----------------------------------------------------------------------------------------------------|----------|---------------------------|----------------|-------------------|------------------------|----------------------------------------------------------------------------------------------------|------------------------------------------|------------------|
| My Plant           Configuration           Settings           Settings           > 04_P           > 06_F           > 10_N           > 20_N           > 36F           > 10_N           > 20_N           > 99_C           > 6dfas           > Factt | igi-Demonstrator (2)<br>igi-Line (2)<br>imulations (2)<br>layground SIMATI (2)<br>layground SIMATI (2)<br>lot in use<br>dindConnects<br>operations_Health (2)<br>sup |          | D<br>N<br>To display a da | Jo dashboard I | JC                | ed yet.                | ard.                                                                                                    |                                          |                  |
| E.                                                                                                    |                                                                                                    |          |                           | ( Creat        | e first dashboard | My Plant Configuration | Create ne<br>Pashboard name *<br>ashboard names in the same fight                                                                                  | w Dashbo                                 | oard             |
|                                                                                                    |                                                                                                    |          |                           |                |                   | Settings               | Date Settings<br>Choose a time frame fo<br>Time range<br>Day<br>Date (from)<br>Chief *<br>0<br>These fields must be filled out<br>Create<br>Cancel | r the dashboard<br>Time (from)<br>hmm.ss | Use current date |

Cây thư mục nhà máy được thể hiện theo mô hình Asset của MindSphere. Đối với mỗi Asset, bạn có thể xác định tối đa 5 trang Dashboard.

#### Tạo Dashboard:

- Nhấp vào nút "Create first dashboard" hoặc bấm vào dấu + trên tab.
- Đặt tên cho Dashboard.
- Xác định khoản thời gian tính toán mặc định cho các Widgets trên Dashboard.
- Sử dụng Offset để tính toán từ một thời điểm trong quá khứ.

#### Page 25 Unrestricted | © Siemens 2021 | Ban Công Nghiệp Số Siemens Việt Nam | Tháng 10/2021

# Hiển thị dữ liệu trong các khoản thời gian khác nhau

|      |            |             |      |     |           |    |      |                    |      |    |    |    | ♪           | <    | 29.10.19     | Range: Day<br>Offset: 0 | >    |
|------|------------|-------------|------|-----|-----------|----|------|--------------------|------|----|----|----|-------------|------|--------------|-------------------------|------|
| From | 1          |             |      |     |           |    | То   |                    |      |    |    |    |             |      | Range        |                         |      |
| Octo | ber 2      | 2019        |      |     | <         | >  | Octo | ber                | 2019 |    |    | <  | >           |      | User-define  | ed 🗸                    |      |
| Su   | Мо         | Tu          | We   | Th  | Fr        | Sa | Su   | Мо                 | Tu   | We | Th | Fr | Sa          |      | Day          |                         |      |
| 29   | 30         | 1           | 2    | 3   | 4         | 5  | 29   | 30                 | 1    | 2  | 3  | 4  | 5           |      | Week         |                         |      |
| 6    | 7          | 8           | 9    | 10  | 11        | 12 | 6    | 7                  | 8    | 9  | 10 | 11 | 12          |      | Month        |                         |      |
| 13   | 14         | 15          | 16   | 17  | 18        | 19 | 13   | 14                 | 15   | 16 | 17 | 18 | 19          |      | Year         |                         |      |
| 20   | 21         | 22          | 23   | 24  | 25        | 26 | 20   | 21                 | 22   | 23 | 24 | 25 | 26          |      | The last 3 l | nours                   | 30.0 |
| 27   | 28         | 29          | 30   | 31  | 1         | 2  | 27   | 28                 | 29   | 30 | 31 | 1  | 2           |      | The last 7 o | days                    |      |
| 3    | 4          | 5           | 6    | 7   | 8         | 9  | 3    | 3 4 5 6 7 8 9      |      |    |    |    | The last 14 | days |              |                         |      |
|      | ^ <b>(</b> | <b>)0</b> ~ | : ^( | 00~ | $\otimes$ |    |      | ^00 ✓ :    ^00 ✓ ⊗ |      |    |    |    | The last 30 | days |              |                         |      |
|      |            |             |      |     |           |    |      |                    |      |    |    |    |             |      | OK C         | Cancol                  |      |
|      |            |             |      |     |           |    |      |                    |      |    |    |    |             |      |              |                         |      |

Chức năng chọn thời gian giúp hiển thị Dashboard trong phạm vi thời gian mong muốn.

Cấu hình chức năng chọn thời gian mặc định có thể được xác định trong cấu hình Dashboard.

Các khoản thời gian có thể chọn:

- User-defined: thời gian bắt đầu & kết thúc do người dùng tùy chọn.
- Day: 00:00 00:00.
- Week: Thứ hai Chủ nhật.
- Month: ngày 1 ngày cuối của tháng.
- Year: Tháng 1 Tháng 12.
- The last 3 hours, last 7 days, last 14 days, last 30 days.

# Widgets cho phép xem chi tiết và xem dữ liệu lịch sử

![](_page_26_Figure_1.jpeg)

Counter (Counter) - Machine 1 / Performance\_Insight 🛛 🛢 Good\_Counter (Counter) - Machine 1 / Performance\_Insight

Chế độ xem chi tiết dữ liệu ở chế độ hiển thị toàn màn hình với khả năng phân tích chi tiết và dữ liệu lịch sử.

Page 27 Unrestricted | © Siemens 2021 | Ban Công Nghiệp Số Siemens Việt Nam | Tháng 10/2021

![](_page_26_Picture_5.jpeg)

# **Thêm Widgets vào Dashboard** 1. Chọn loại Widget

Dro My Plant

| digidemo             |         | Production •      |                           |                                                                                                    |                             |                      |                           |                     |            |
|----------------------|---------|-------------------|---------------------------|----------------------------------------------------------------------------------------------------|-----------------------------|----------------------|---------------------------|---------------------|------------|
| 01_Digi-Demonstrator | <u></u> | 🗱 🙆 Factory_Area2 | Ð                         |                                                                                                    |                             |                      |                           |                     |            |
| 02_Digi-Line         | ~       |                   |                           | <ul> <li>3/15</li> </ul>                                                                                                    | 21 📾 🔪 📅                    |                      |                           |                     |            |
| 03_Simulations       | 0       |                   |                           |                                                                                                    |                             |                      |                           |                     |            |
| 04_Playground SIMATI | 0       |                   |                           |                                                                                                    |                             |                      |                           |                     |            |
| 05_Tobi              | 0       |                   |                           |                                                                                                    |                             |                      |                           |                     |            |
| 06_Factory (Energy M |         |                   |                           |                                                                                                    |                             |                      |                           |                     |            |
| Office               |         |                   |                           |                                                                                                    |                             |                      |                           |                     |            |
| > Production         | $\odot$ |                   |                           |                                                                                                    |                             |                      |                           |                     |            |
| 10_Not in use        |         |                   | ES.                       | 3                                                                                                    |                             |                      |                           |                     |            |
| 20_MindConnects      |         |                   | No widget has be          | een created vet.                                                                                                    |                             |                      |                           |                     |            |
| 98_Others            |         | To display a w    | vidget at this dashboard, | you must create at least one widget.                                                                                                    |                             |                      |                           |                     |            |
| COVID 19             |         |                   | (+) Create f              | irst widget                                                                                                    |                             |                      |                           |                     |            |
| etnsief1             | 0       |                   | O create i                |                                                                                                    |                             |                      |                           |                     |            |
| Felipes Playground   |         |                   |                           |                                                                                                    |                             | +                    |                           |                     |            |
| techmiot             |         |                   |                           |                                                                                                    |                             |                      |                           |                     |            |
| Use Cases            |         |                   |                           |                                                                                                    |                             |                      |                           |                     |            |
|                      |         |                   | ъс                        | × Cancel ① Type                                                                                                    | 2 Details 3 Para            | meter (4) General di | splay options (5) Diagram | m - Display options | Continue > |
|                      |         |                   | My Plant                  | 0.91                                                                                                    |                             | 0                    | 0.0                       |                     |            |
|                      |         |                   | R                         | 1. Select w                                                                                                    | idget type                  |                      |                           |                     |            |
|                      |         |                   | Configuration             | Select one of the widget                                                                                                    | types to visualize your dat | а.                   |                           |                     |            |
|                      |         |                   | 6                         | []                                                                                                    |                             |                      |                           |                     |            |
|                      |         |                   | 2025                      |                                                                                                    | ₽                           |                      |                           |                     |            |
|                      |         |                   | Settings                  |                                                                                                    | minim                       |                      |                           |                     |            |
|                      |         |                   |                           |                                                                                                    |                             |                      |                           |                     |            |
|                      |         |                   |                           | Diagram                                                                                                    | Value                       | Gantt                | Gauge                     | Pie                 |            |
|                      |         |                   |                           | , in the second second s                                                                                                    |                             |                      |                           |                     |            |
|                      |         |                   |                           |                                                                                                    |                             |                      |                           |                     |            |
|                      |         |                   |                           | 100 A                                                                                                    |                             |                      |                           |                     |            |
|                      |         |                   |                           | 1 - California - California - C |                             |                      |                           |                     |            |
|                      |         |                   |                           | 100                                                                                                    |                             |                      |                           |                     |            |
|                      |         |                   |                           | Heatmap                                                                                                    |                             |                      |                           |                     |            |
|                      |         |                   |                           |                                                                                                    |                             |                      |                           |                     |            |
|                      |         |                   |                           |                                                                                                    |                             |                      |                           |                     |            |
|                      |         |                   |                           |                                                                                                    |                             |                      |                           |                     |            |
|                      |         |                   |                           |                                                                                                    |                             |                      |                           |                     |            |

#### Tạo widget:

- 1. Chọn loại Widget.
- 2. Xác định tên, khoản thời gian.
- 3. Chọn các thông số cần hiển thị.
- Xác định cách hiển thị như: giới hạn, màu sắc, số chữ số thập phân, tên thay thế cho thông số.
- 5. Xác định các thông tin Widget như loại biểu đồ đường, chế độ hiển thị.

![](_page_27_Picture_9.jpeg)

## **Thêm Widgets vào Dashboard** 2. Cài đặt thời gian

| × Cancel                                                                                                    | 1 Type                                                                                                    | 2 Details                     | 3 Parameter       | (4) General display options | 5 Diagram - Display options | < Back | Con |
|----------------------------------------------------------------------------------------------------|----------------------------------------------------------------------------------------------------|-------------------------------|-------------------|-----------------------------|-----------------------------|--------|-----|
| (i) Create n                                                                                                    | ew widget >                                                                                                 | Diagram > Ove                 | rview             |                             |                             |        |     |
| 2. De                                                                                                    | fine d                                                                                                    | etails                        |                   |                             |                             |        |     |
| Enter a suita                                                                                                    | able widget n                                                                                               | ame and comple                | ete the remaining | information.                |                             |        |     |
| Widget name                                                                                                    | e *                                                                                                    |                               |                   |                             |                             |        |     |
| Overview                                                                                                    |                                                                                                    |                               |                   |                             |                             |        |     |
| Use t                                                                                                    | he date setting                                                                                             | gs from the dashb<br>ne range | ooard.            |                             |                             |        |     |
| Use ti                                                                                                    | he date setting<br>al for the ting<br>on period *<br>Hour(s)<br>interval for the co                         | gs from the dashb<br>me range | poard.<br>ge.     |                             |                             |        |     |
| Use t                                                                                                    | he date setting<br>al for the tin<br>on period *<br>Hour(s)<br>interval for the co                          | gs from the dasht             | ge.               |                             |                             |        |     |
| Use to Use to Use to Use to Use to Use to Use to Use to Use to Use to Use to Use the Use to Use the Use the Use the Use | he date setting<br>al for the ting<br>on period *<br>Hour(s)<br>interval for the co-<br>aust be filled out. | gs from the dasht             | ge.               |                             |                             |        |     |
| Use to Use to Us | he date setting<br>al for the ting<br>on period *<br>Hour(s)<br>interval for the co<br>aust be filled out.  | gs from the dasht             | ge.               |                             |                             |        |     |

#### Bước 2: Cài đăt thời gian:

Nhập tên cho Widget (không trùng). Cài đặt thời gian:

- Cài đặt ngày giờ trong dashboard.
- Xác định ngày, giờ bằng cách chọn thời gian, bạn có thể dùng thêm tùy chọn Offset.

Khoảng thời gian được chọn dùng để tính KPI hoặc tổng hợp nên các thông số khác.

![](_page_28_Picture_8.jpeg)

# **Thêm Widgets vào Dashboard** 3. Chọn thông số

| ×                         | Cancel ① Type ② Deta                                                      | ils 3 Parameter 4                  | General display option | ns (5) Di                                                  | agram - Display options                                                                                        |             | < Back  | Continue |
|---------------------------|---------------------------------------------------------------------------|------------------------------------|------------------------|------------------------------------------------------------|----------------------------------------------------------------------------------------------------|-------------|---------|----------|
| i c<br><b>3.</b><br>Selec | reate new widget > Diagram ><br>Select param(<br>t KPI instances or tags. | Overview<br>eter                   |                        |                                                            |                                                                                                    |             |         |          |
| 01                        | Gas_Consumption (S<br>Gas_Consumption                                     | Path<br>digidemo / 06_Factory (Ene | ergy Manager) / Office | Type<br>VAR                                                | Aggregation Sum  V                                                                                             |             |         |          |
| 02                        | Water_Consumption (<br>Water_Consumption                                  | Path<br>digidemo / 06_Factory (Ene | ergy Manager) / Office | Type<br>VAR                                                | Aggregation Sum                                                                                                |             |         |          |
| 03                        | Blectricity_Consumpti                                                     | Path<br>digidemo / 06_Factory (Ene | ergy Manager) / Office | Type<br>VAR                                                | Aggregation Sum                                                                                                |             |         |          |
| Q                         | Select an additional parameter.                                           | ]                                  | (                      | < Selec                                                    | t parameter                                                                                                    | A11 VAR KPI | [ Asset |          |
| 1                         | Yew KPI instance<br>f no matching KPI instance exis                       | ts, you can create a new KPI       | instance.              | ligidemo > (<br>VAR Gas<br>Gas_C<br>VAR Water<br>VAR Elect | D6_Factory (Energy Manage<br>Consumption<br>onsumption<br>er_Consumption<br>Consumption<br>tricity_Consumption | > Office    |         |          |
|                           |                                                                           |                                    |                        | Letti                                                      | 3 selected parameter(:                                                                                         | ) Choose Ca | incel   |          |

#### Bước 3: Chọn thông số:

Người dùng có thể chọn các biến và các KPI dựa trên loại Widget.

## Biến:

- Các biến khả dụng ở MindSphere.
- Đối với biến, người dùng có thể chọn thêm thuật toán tổng hợp. NONE có nghĩa là hiển thị dữ liệu thô (chỉ dùng trong chart).

KPI:

 Nếu không có KPI nào phù hợp, có thể tạo KPI mới.

# **Thêm Widgets vào Dashboard** 4. Xác định các tùy chọn hiển thị chung

![](_page_30_Figure_1.jpeg)

#### Bước 4:

Người dùng có thể xác định các cài đặt chung cho từng tham số trong Widget:

- Cài đặt nhãn thay thế.
- Cài đặt số chữ số thập phân.
- Cài đặt màu cho đồ thị.
- Cài đặt giới hạn cao, thấp.

![](_page_30_Picture_9.jpeg)

# Thêm Widgets vào Dashboard 5. Xác định các tùy chọn hiển thị

| Type       Further options         Line       I be displayed.         Line       I be displayed.         Spline       Path         Area       digidemo / 06_Factory (Energy Manager) / 0         Y-axis (2)       Yaxis (2)                                                                                                    | 01 Gas<br><sub>Gas_</sub> Consumpti | Display options<br>for parameters                    | Manager) / Office VAR Sum                                                                                                    | ٥                                                                                                    |
|----------------------------------------------------------------------------------------------------|-------------------------------------|------------------------------------------------------|----------------------------------------------------------------------------------------------------|----------------------------------------------------------------------------------------------------|
| Spline     Type     Aggregation       Area       Bar       Scatter         Y-axis (2)         Y-axis (2)         Y-axis (2)         Y-axis (2)         Y-axis (2)                                                                                                    | Type<br>Line                        | Further options       Visible       II be displayed. | <b>Stacked</b><br>hows whether the parameter is displayed stacked with another one.                                                                                                 |                                                                                                    |
| Bar sumpt Path<br>Scatter Path<br>Y-axis (2)<br>Y-axis (2)<br>X-axis (2)<br>X-axis (2 | Spline<br>Area                      | ption Path<br>digidemo / 06_Factory (Energy          | Manager) / O                                                                                                    | ۸.                                                                                                    |
|                                                                                                    | Bar<br>Scatter<br>Y-axis (2)        | sumpt Path<br>n digidemo / 06_Factory (Energy        | Y Manager) / O<br>Wh<br>Wh<br>Undicates the minimum value of the axis<br>what Gas<br>digitaries (Inectory (Inergy Manager) ) Office / Cas_Consumption Variable)<br>Assign parameter | simum value of the axis<br>Electricity_Consumption (Sum)<br>digidenei Ube Case. Flactory (Chergy Manager) i Office I Electricity_Cons |

#### Bước 5:

٥

Người dùng có thể đặt tùy chọn hiển thị cho từng tham số trong Widget:

- Loại biểu đồ (Đường, Spline, Diện tích, Bar, Scatter).
- Cài đặt ẩn hiện.
- Cài đặt biểu đồ xếp chồng.

Người dùng có thể tạo tối đa 5 trục y và có thể cài cấu hình chia tỷ lệ:

- Tự động chia tỷ lệ.
- Giới hạn dưới 0.
- Giới hạn cố định.

# Sao chép Widget và Xuất dữ liệu

![](_page_32_Figure_1.jpeg)

![](_page_32_Figure_2.jpeg)

#### Sao chép Widget:

 Trong chế độ chỉnh sửa Dashboard, người dùng có thể sao chép và dán các Widget. Sau khi dán, người dùng có thể đặt tên mới hoặc thay đổi khoảng thời gian phân tích.

Xuất dữ liệu ra file csv:

- Người dùng có thể xuất dữ liệu Widget sang file csv.
- File csv sẽ xuất kèm thời gian (giờ địa phương và UTC).

![](_page_32_Picture_9.jpeg)

# Các loại Widget

**Performance Insight** 

Unrestricted | © Siemens 2021 | Ban Công Nghiệp Số Siemens Việt Nam | Tháng 10/2021

![](_page_33_Picture_3.jpeg)

# **Các loại Widget** Biểu đồ - Chart widget

![](_page_34_Figure_1.jpeg)

Người dùng có thể thực hiện phân tích dữ liệu với các chức năng như sau:

- Thay đổi phạm vi thời gian, Sử dụng chức năng thu phóng.
- Ẩn hoặc hiện một biểu đồ; hiển thị các giới hạn cho từng thông số.
- Sử dụng chú thích để biết giá trị chính xác.
- Sử dụng tối đa 10 biến và tối đa 5 trục Y.

Các chế độ xem chi tiết như:

- Biểu đồ hiển thị dữ liệu chi tiết.
- Biểu đồ các giá trị thống kê.
- Phân tích hồi quy.

#### Page 35 Unrestricted | © Siemens 2021 | Ban Công Nghiệp Số Siemens Việt Nam | Tháng 10/2021

# **Các loại Widget** Widget Giá trị

![](_page_35_Picture_1.jpeg)

Thể hiện giá trị các KPI hoặc tổng hợp từ các biến:

- Thông số thống kê (min, max ...).
- Mũi tên thể hiện xu hướng của giá trị hiện tại so với giá trị ở khoảng thời gian trước đó.

- Biểu đồ hiển thị dữ liệu chi tiết.
- Biểu đồ hiển thị các giá trị thống kê.

![](_page_35_Picture_9.jpeg)

# **Các loại Widget** Widget dạng Gauge

![](_page_36_Picture_1.jpeg)

Với Widget dạng Gauge, người dùng so sánh được giá trị hiện tại với giới hạn cao và giới hạn thấp cho phép của thông số:

- Người dùng có thể cài đặt các giới hạn cho mỗi tham số.
- Mũi tên thể hiện xu hướng của giá trị hiện tại so với giá trị ở khoảng thời gian trước đó.

- Biểu đồ hiển thị dữ liệu chi tiết.
- Biểu đồ thể hiện các giá trị lịch sử.

![](_page_36_Picture_9.jpeg)

# **Các loại Widget** Widget dạng Pie

![](_page_37_Figure_1.jpeg)

Với Widget dạng Pie, người dùng so sánh được mối tương quan giữa các số liệu:

 Khi nhấp chuột vào mỗi phần, phần đó sẽ được chọn và giá trị được hiển thị tương ứng.

- Biểu đồ hiển thị dữ liệu chi tiết.
- Biểu đồ thể hiện các giá trị lịch sử.
- Biểu đồ hiển thị các giá trị thống kê.

![](_page_37_Picture_9.jpeg)

# **Các loại Widget** Widget dạng Heatmap

![](_page_38_Figure_1.jpeg)

Với Widget dạng Heatmap, người dùng quan sát được tổng quan khi nào các giá trị đỉnh xuất hiện:

- Phóng to để xem chi tiết.
- Hiển thị giá trị chính xác khi người dùng đưa chuột vào điểm giá trị trên biểu đồ.

- Biểu đồ hiển thị dữ liệu chi tiết.
- Biểu đồ thể hiện các giá trị lịch sử.
- Biểu đồ hiển thị các giá trị thống kê.

![](_page_38_Picture_10.jpeg)

# **Các loại Widget** Widget dạng biểu đồ Gantt

![](_page_39_Figure_1.jpeg)

Với Widget dạng Biểu đồ Gantt, người dùng có góc nhìn tổng quan về trạng thái máy:

Người dùng có thể thay đổi phạm vi thời gian.

•

- Hiển thị giá trị chính xác khi người dùng đưa chuột vào điểm giá trị trên biểu đồ.
- Sử dụng Chế độ Advanced Gantt View để xem chi tiết, tần suất và thời gian máy ở các trạng thái máy được xác định khác nhau.
- Sử dụng "Show table" để hiển thị phạm vi thời gian và tần suất.

![](_page_39_Picture_8.jpeg)

# Cấu hình ứng dụng

Performance Insight

Unrestricted | © Siemens 2021 | Ban Công Nghiệp Số Siemens Việt Nam | Tháng 10/2021

![](_page_40_Picture_3.jpeg)

# Chức năng "Status mapping" giúp cài đặt các trạng thái khác nhau để sử dụng trong các Widgets như Gantt Chart

| DTO<br>My Plant | Configura | ation                                            |                          |                             |          |                                    |                      |
|-----------------|-----------|--------------------------------------------------|--------------------------|-----------------------------|----------|------------------------------------|----------------------|
| onfiguration    | S         | Status mappin                                    | <b>gs</b><br>is mappings |                             |          |                                    |                      |
|                 | <b>•</b>  | <b>KPI types</b><br>A list of all existing KPI t | ypes                     |                             |          |                                    |                      |
|                 |           | Periods<br>A list of all existing perio          | ПС<br>My Plant           | < Configuration<br>Status m | nappings | 6                                  |                      |
|                 |           |                                                  | Configuration            | Search                      |          |                                    | ① New status mapping |
|                 |           |                                                  | (ģ)                      | Name                        |          | Description                        |                      |
|                 |           |                                                  | Settings                 | AE_StatusMapping            |          |                                    | Ø Û                  |
|                 |           |                                                  |                          | Bool Mapping                |          | Map FALSE to red and TRUE to green | 2 Û                  |
|                 |           |                                                  |                          | BraumatRecipe               |          |                                    | Ø Ū                  |
|                 |           |                                                  |                          | DigiDemo Mapping            |          |                                    | Ø Û                  |
|                 |           |                                                  |                          | F&B - Material              |          |                                    | Ø Û                  |
|                 |           |                                                  |                          | OMAC_DigiLine               |          |                                    | Ø Û                  |
|                 |           |                                                  |                          | Opening Houres              |          |                                    | 2 Û                  |
|                 |           |                                                  |                          | Simulation                  |          |                                    | 2 Û                  |
|                 |           |                                                  |                          | testMapping                 |          |                                    | Ø Û                  |
|                 |           |                                                  |                          | Webianr_Mapping             |          |                                    | Ø Û                  |

#### Vào mục Configuration/Status Mappings:

 App admins có thể thêm, chỉnh sửa, xóa cấu hình Status mappings được sử dụng trong Gantt chart widget.

Page 42 Unrestricted | © Siemens 2021 | Ban Công Nghiệp Số Siemens Việt Nam | Tháng 10/2021

![](_page_41_Picture_5.jpeg)

# Trạng thái máy được cấu hình trong bảng Status Mapping

![](_page_42_Figure_1.jpeg)

### Thêm hoặc sửa bảng Status mapping:

- App admins có thể thêm trạng thái, màu sắc, giá trị, nhãn và ghi chú.
- Các trạng thái có thể được gán vào các nhóm trạng thái. Từ đó, tính toán được tổng thời gian máy ở trong nhóm trạng đó. Hoặc tính toán tần suất máy ở trong nhóm trạng thái đó.
- Nếu giá trị trả về từ máy không thuộc các giá trị định trước trong bảng Status Mapping. Trạng thái "Undefined" màu trắng sẽ được sử dụng.
- Người dùng có thể thay đổi thứ tự trong bảng trạng thái để xác định thứ tự trong chế độ xem chi tiết Gantt chart.

# Tính toán KPI dựa trên các thông số máy

![](_page_43_Figure_1.jpeg)

# Chỉ App Admins có thể thêm, chỉnh sửa và xóa các chỉ số KPI.

Page 44Unrestricted | © Siemens 2021 | Ban Công Nghiệp Số Siemens Việt Nam | Tháng 10/2021

![](_page_43_Picture_4.jpeg)

# Cách nhập các KPI rất tiện lợi

|    | <b>iit *</b><br>%                              |                   |                     |          |         |
|----|------------------------------------------------|-------------------|---------------------|----------|---------|
| Fo | rmula editor *                                 |                   |                     | Click to | add tex |
|    | + - ÷ × (                                      | ) Operand (       | Constant Time Categ | lory     | ?       |
|    | TIME CATEGORY Net Production Tim TIME CATEGORY | ne v Duration     | CONSTANT            |          |         |
|    | Available Productio                            | n Time \vee Durat | ion * 100           |          |         |

Mỗi KPI được xác định bởi tên, đơn vị đo, và công thức.

Trong phần công thức, người dùng có thể nhập hằng số, dữ liệu thu thập từ máy móc, các phép toán hạng.

Tên của toán hạng cũng có thể được thay đổi. Một toán hạng có thể được sao chép để sử dụng nhiều lần trong cùng một công thức.

Toán hạng là trình giữ chỗ cho biến thực được chỉ định trong KPI instance.

## Các loại KPIs được nhập trước trong giám sát OEE

$$OEE [\%] = \frac{Availability * Performance * Quality}{10\ 000}$$

Availability  $[\%] = \frac{Net Production Time. Duration}{Available Production Time. Duration} * 100$ 

 $Performance [\%] = \frac{TotalCount [pcs]}{TheoreticalSpeed \left[\frac{pcs}{s}\right] * Available Production Time. Duration[s]} * 100$ 

Quality [%] =  $\frac{GoodCount}{TotalCount} * 100$ 

 $\text{TEEP} [\%] = \frac{Available \ Production \ Time. \ Duration}{Total \ Calendar \ Time. \ Duration} * OEE$ 

 $MTTR [s] = \frac{Unplanned Downtime.Duration}{Unplanned Downtime.Occurence}$ 

 $MTBF [s] = \frac{Net Production Time. Duration}{Unplanned Downtime. Occurence}$ 

- Các loại KPI OEE được xác định trước có sẵn từ đầu.
- Trình chỉnh sửa công thức được mở rộng bởi tùy chọn "Time Catelory"
- Đối với danh mục thời gian, chức năng "Duration [s]" và "Occurrence" có sẵn.

Overall Equipment Effectiveness (OEE) Hiệu suất thiết bị tổng thể (OEE) Total effective equipment performance (TEEP) Tổng hiệu suất thiết bị hiệu quả (TEEP) Mean time to repair (MTTR) Thời gian trung bình để sửa chữa (MTTR) Mean time between failure (MTBF) Thời gian trung bình hỏng hóc thiết bị (MTBF)

![](_page_45_Picture_13.jpeg)

# Thông tin mã hàng

Unrestricted | © Siemens 2021 | Ban Công Nghiệp Số Siemens Việt Nam | Tháng 10/2021

![](_page_46_Picture_2.jpeg)

# Machine Insight Thông tin mã hàng

| 05 |      | <b>Performance Insight</b> 1 additional asset                    | 6AV2170-0JA11-0AA0 | <u>SDEX</u>     |
|----|------|------------------------------------------------------------------|--------------------|-----------------|
| 04 |      | <b>Performance Insight</b> base subscription incl. 3 assets      | 6AV2170-0JA10-0AA0 | <u>SDEX</u>     |
| 03 |      | Industrial Edge Management<br>Device Licence Per device per year | 6ES7823-0EE00-4AY0 | <u>SDEX</u>     |
| 02 |      | Industrial Edge Devices                                          | Device specific    | Device specific |
| 01 | NE O | Industrial Edge Hub Access<br>Get Initial Access to IE Hub       | 6ES7823-0EE00-4AX0 | <u>SDEX</u>     |

![](_page_47_Picture_3.jpeg)

# Cảm ơn sự quan tâm của Quý vị!

Để tìm hiểu thêm hoặc cần trợ giúp, xin vui lòng liên hệ:

Anh Lê Tiến Vinh Ban Công Nghiệp Số Siemens Việt Nam Di động: +84 (09) 0258 6121 Email: le-tien.vinh@siemens.com

www.siemens.com.vn

www.facebook.com/Siemens.Vietnam

![](_page_48_Picture_6.jpeg)